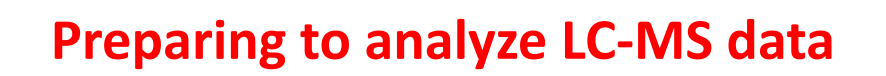

Stephen Barnes, PhD

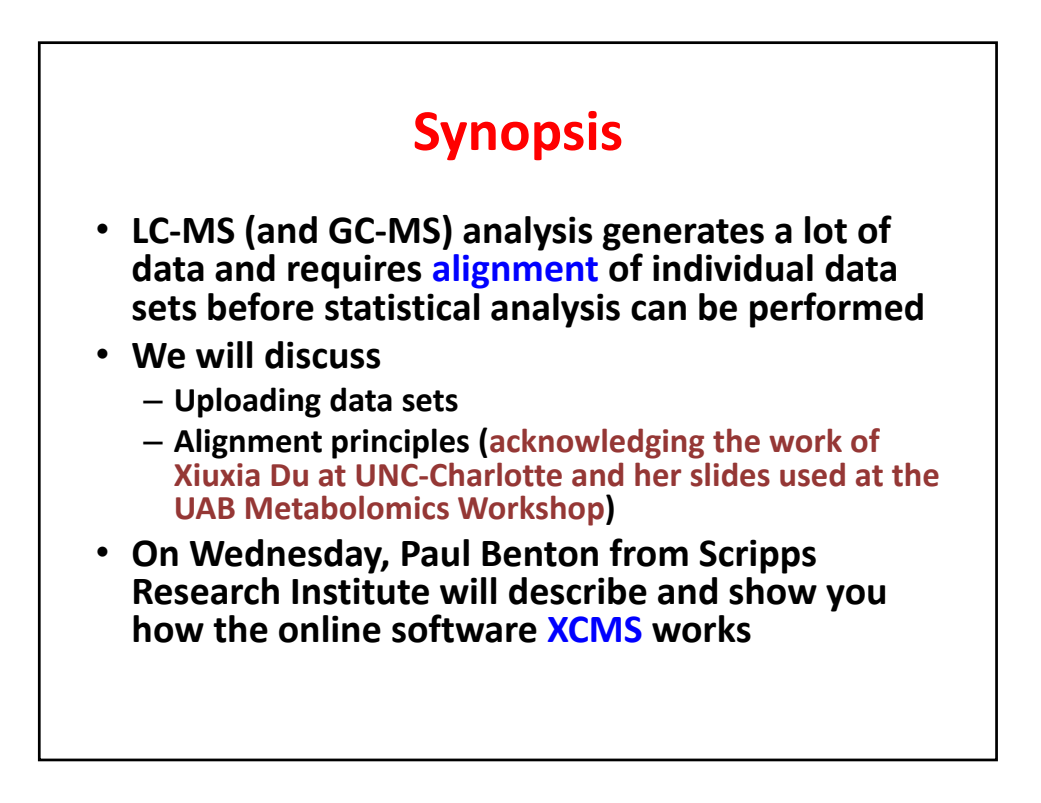

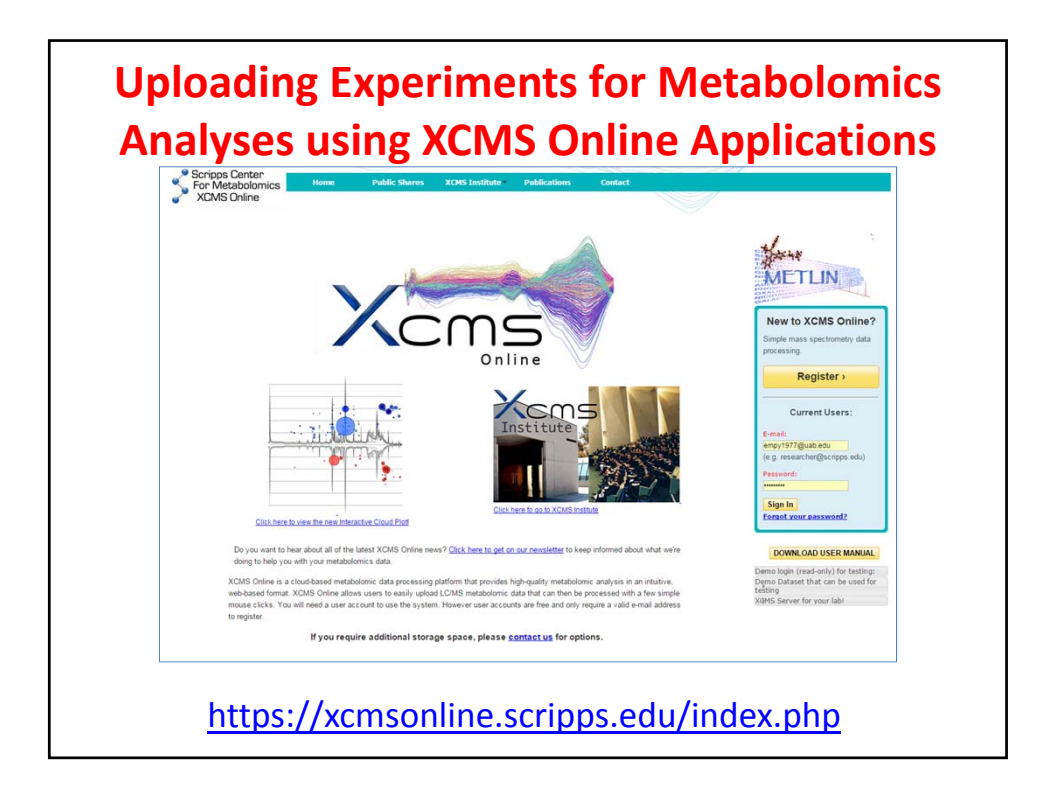

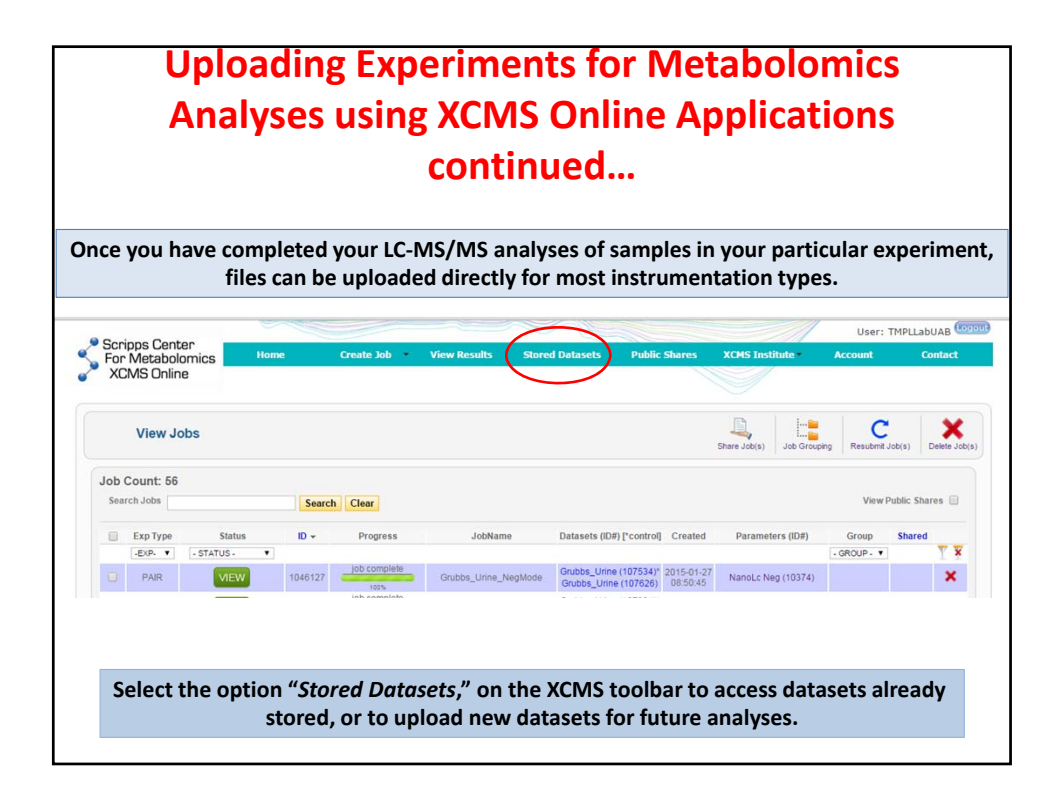

## Uploading Experiments for Metabolomics Analyses using XCMS Online Applications continued...

| id Upload ID ▼                                               | ad ID <del>v</del>                                                   |
|--------------------------------------------------------------|----------------------------------------------------------------------|
| s 2015-01-27 107626                                          | 1-27<br>107626                                                       |
| s 2015-01-26 10753-                                          | 1-26<br>:04 107534                                                   |
| s 2015-01-24 10731                                           | 1-24 107315                                                          |
| 2015-01-24 10730                                             | 1-24 107301                                                          |
| s 20<br>s 20<br>s 20<br>s 20<br>s 20<br>s 20<br>s 20<br>s 20 | 015-0<br>06:48<br>015-0<br>21:04<br>015-0<br>11:10<br>015-0<br>09:15 |

| Vendor Instrument Software |             | File Format          | Converter                                          | Can be uploaded<br>directly | Notes                                                                                                    |  |  |  |
|----------------------------|-------------|----------------------|----------------------------------------------------|-----------------------------|----------------------------------------------------------------------------------------------------|--|--|--|
| AB SCIEX                   | Analyst     | .wiff                | ProteoWizard (see below)                           | YES                         | with finas can be uploaded directly and do not need to<br>be converted manally. Please make sure the<br>with scan files are uploaded together with the with<br>file.<br>Note for manual conversion: Conversion to centroid<br>mode only works with most recent ProteoWizard<br>versions ( $\approx 3.0.3569$ )                                                                                                    |  |  |  |
| Agilent                    | MassHunter  | .d                   | ProteoWizard (see below)                           | YES                         | .d folders can be uploaded directly and do not need<br>be converted manually.<br>Note for manual conversion: A bug related to the<br>conversion of Agilent was fixed recently, please<br>update proteoWizard to newest version (>= 3.0.378                                                                                                    |  |  |  |
| Agilent                    | ChemStation | .D                   | export from Chemstation as 'AIA'                   | NO                          |                                                                                                    |  |  |  |
| Bruker                     | Compass     | .d, YEP, BAF,<br>FID | <u>CompassXport</u> or<br>ProteoWizard (see below) | YES                         | .d folders can be uploaded directly and do not need<br>be converted mamually.<br>1. to use the latest recalibration for the exported da<br>setting might need to be enabled in the windows<br>registry (see CompassXport 3.0.6 can convert data from<br>the newest Bruker instruments at the moment.                                                                                                    |  |  |  |
| Thermo Fisher              | Xcalibur    | RAW                  | ProteoWizard (see below)                           | NO                          | Conversion of Q-Exactive data to centroid mode<br>works only with most recent ProteoWizard versions<br>(>= 3.0.3631)                                                                                                    |  |  |  |
| Waters                     | MassLynx    | raw                  | MassLyux (CDF)<br>ProteoWizard (see below)         | YES                         | rave folders will be uploaded directly and do not need to be converted manually.<br>If you get error messages like "Error in xem.Rave(file, profitup = 0). Time for scan XXX greater than scan YIT" you have to add the "sortSystam" inc. "Here for the file conversion as described here.<br>1. The exported data does not make use of the latest recalibration. No solution at the moment 2, Removing the lock mass calibration scans and filling in the resulting spin in the data filling in the resulting spin in the data (b) work confirmed to the first of DF format up in Max and the filling in the Max work of DF format up the Max work of DF |  |  |  |

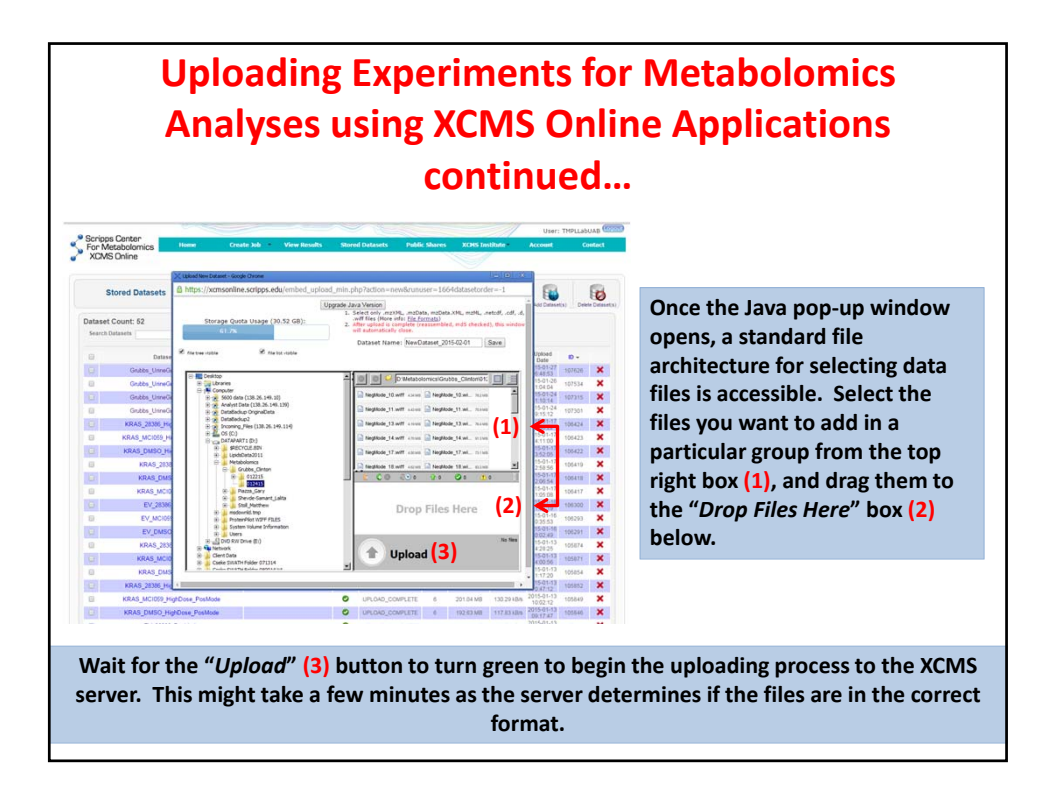

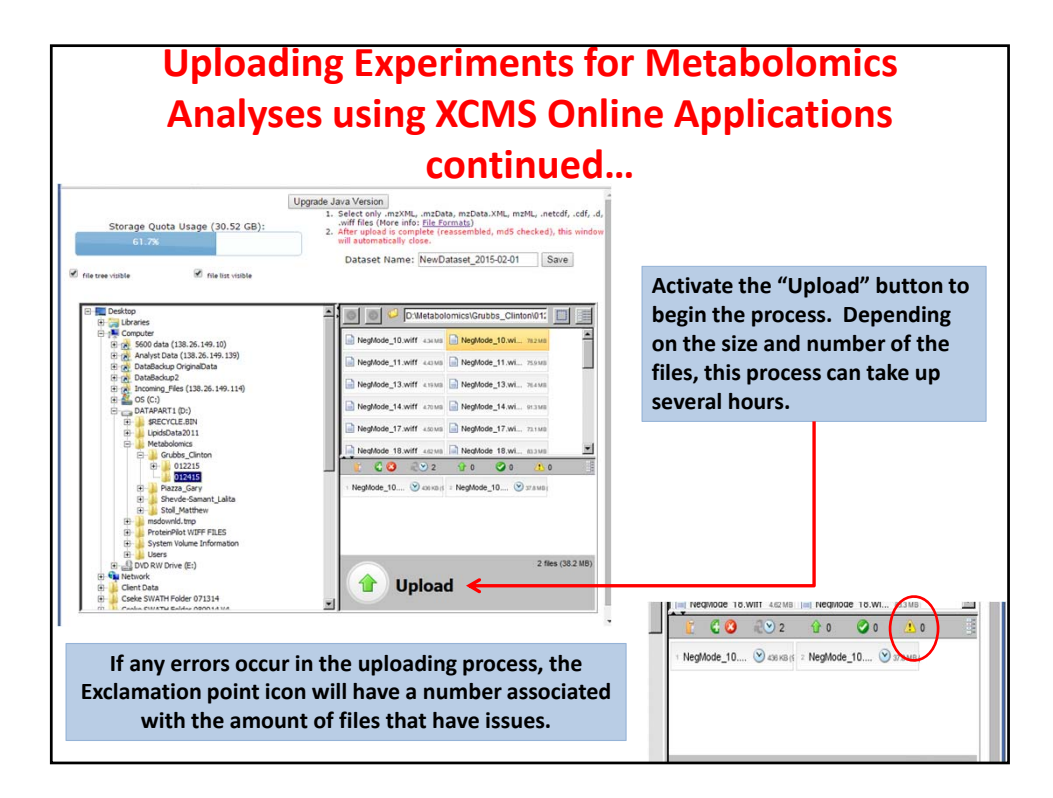

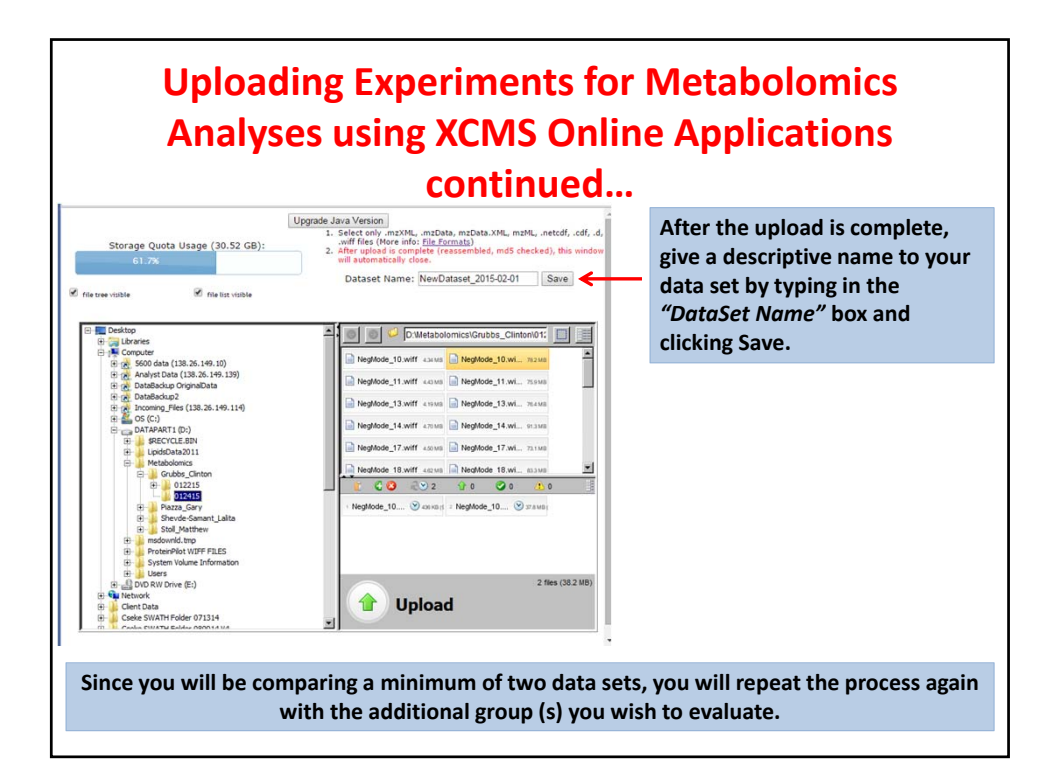

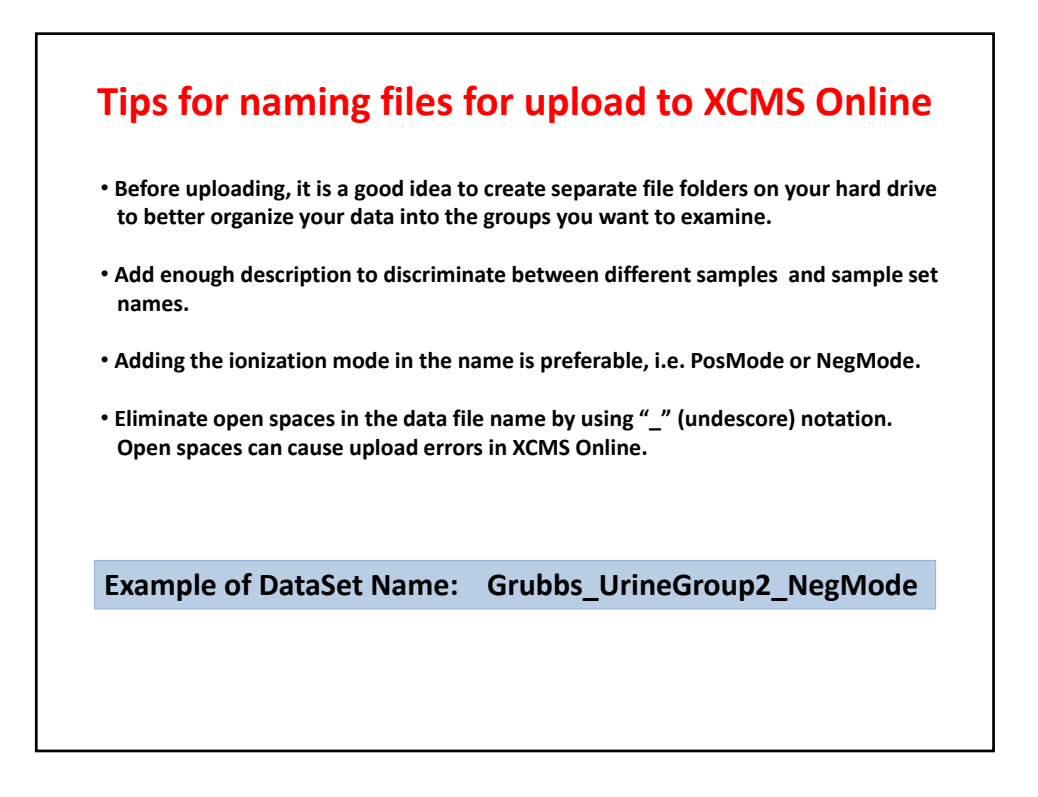

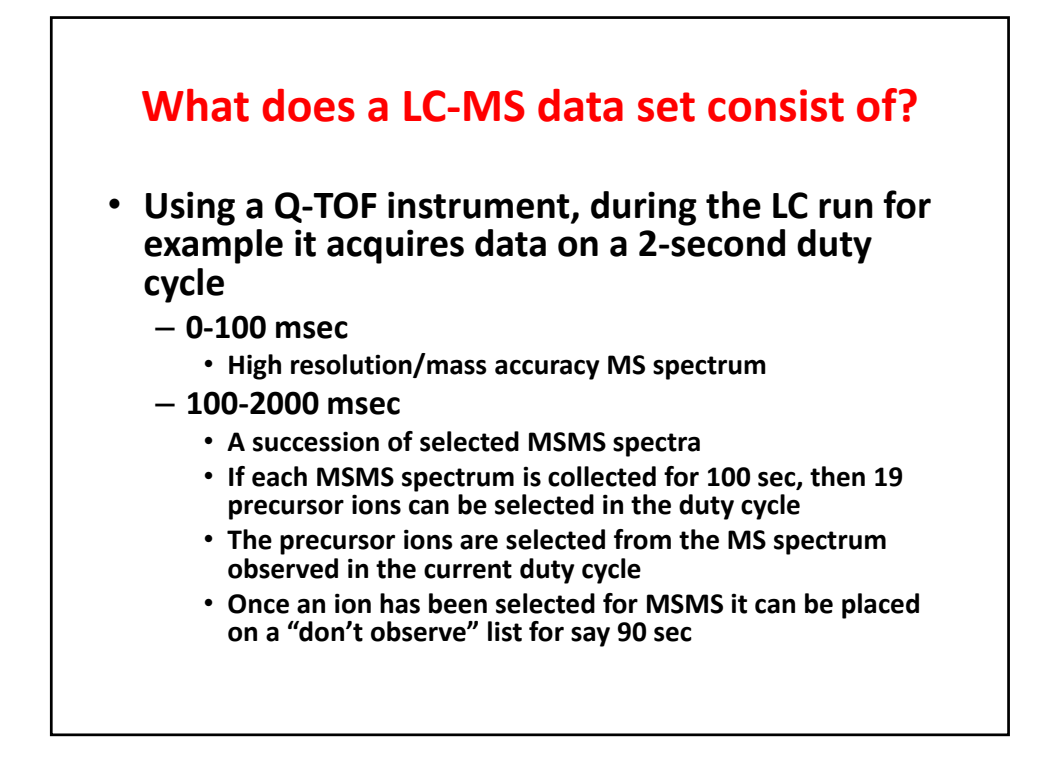

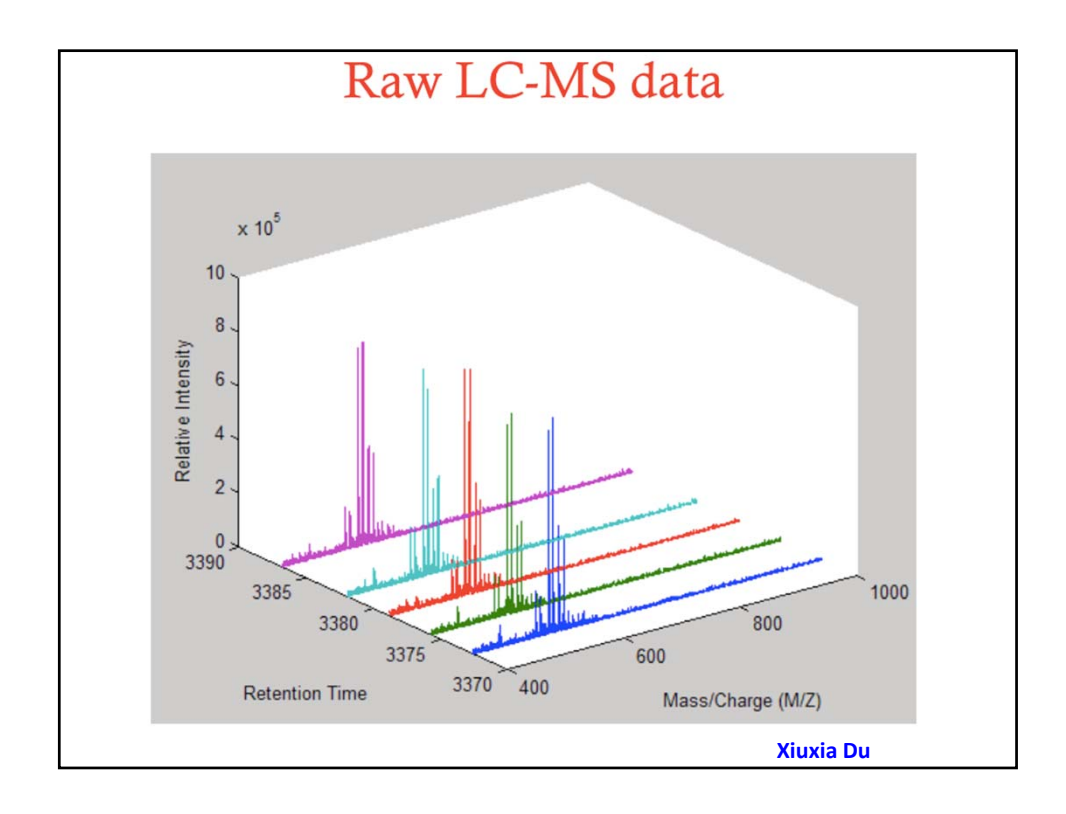

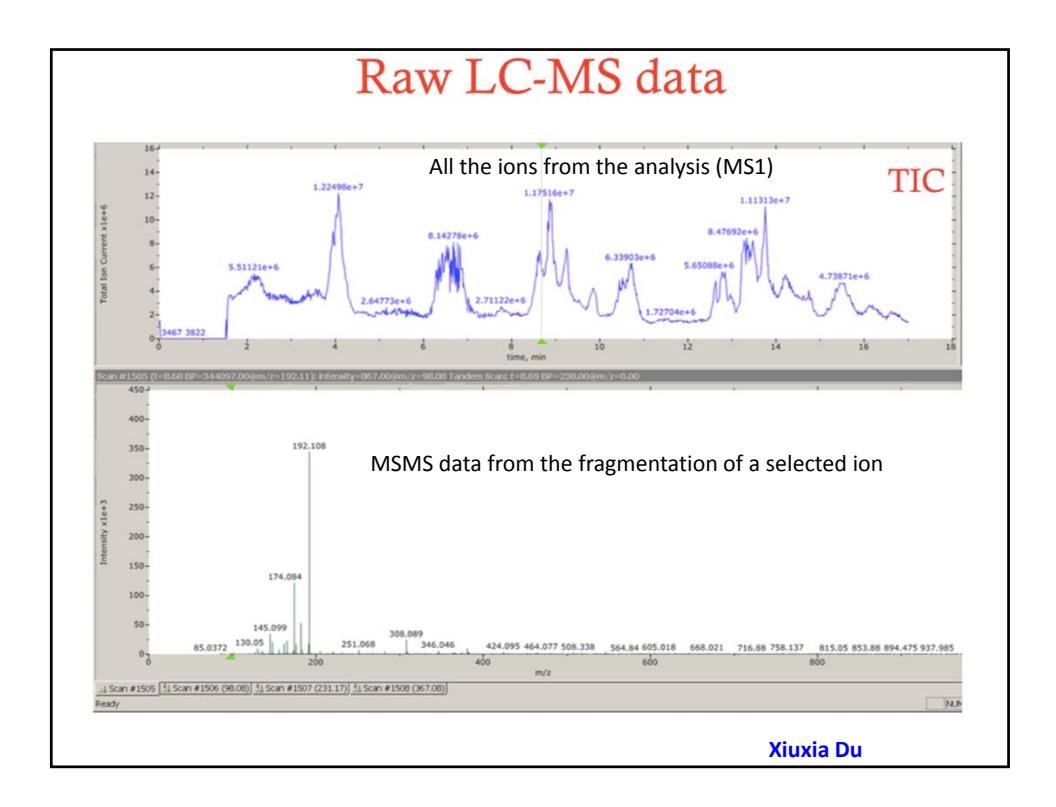

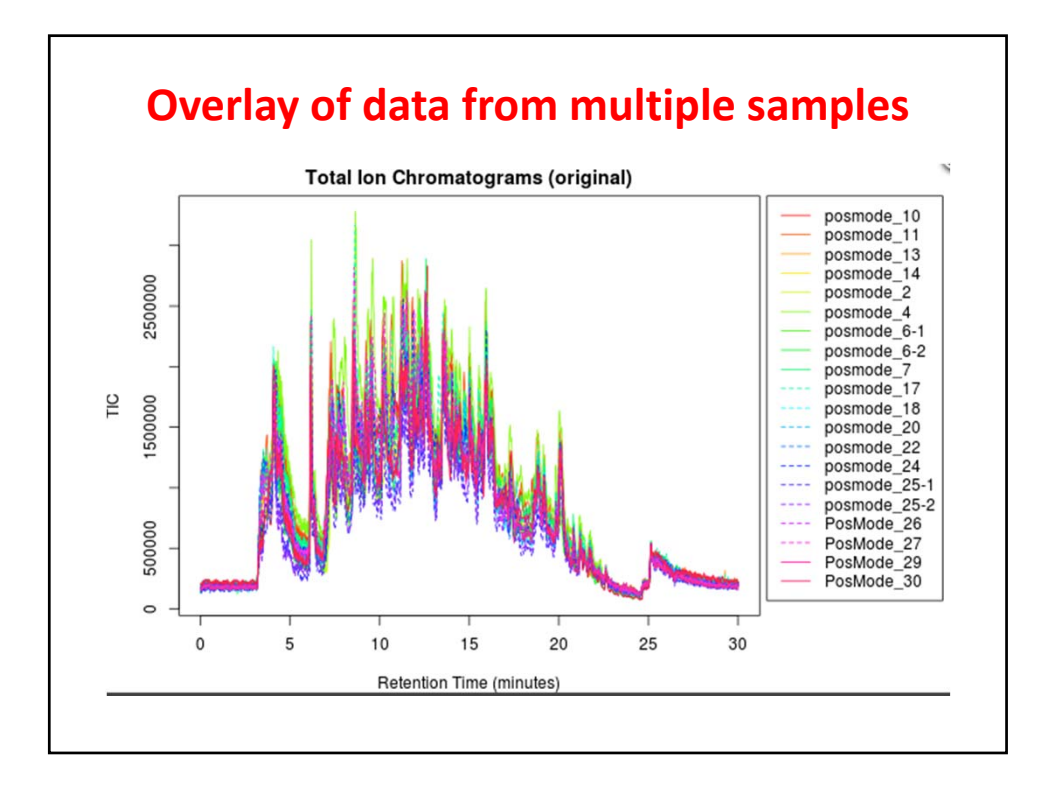

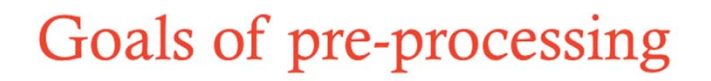

- Extract qualitative and quantitative information of possible metabolites
  - Determine the identity
  - Estimate the relative abundance
- · Align samples to correct retention time shifts
- Produce a table of possible metabolites with their quantitative information for subsequent statistical analysis

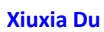

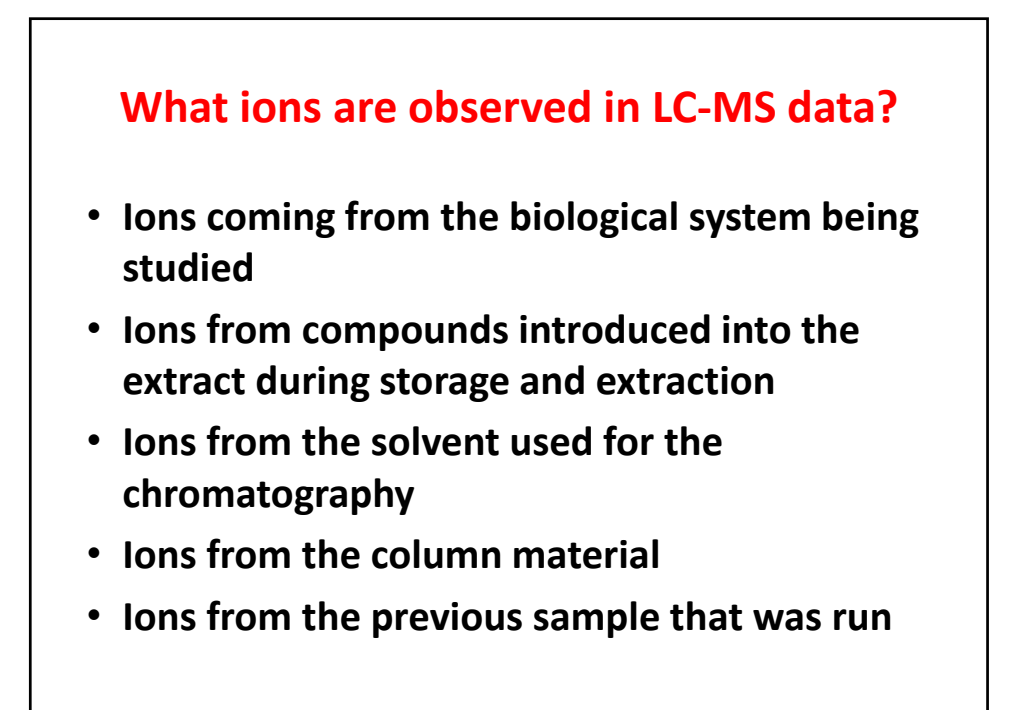

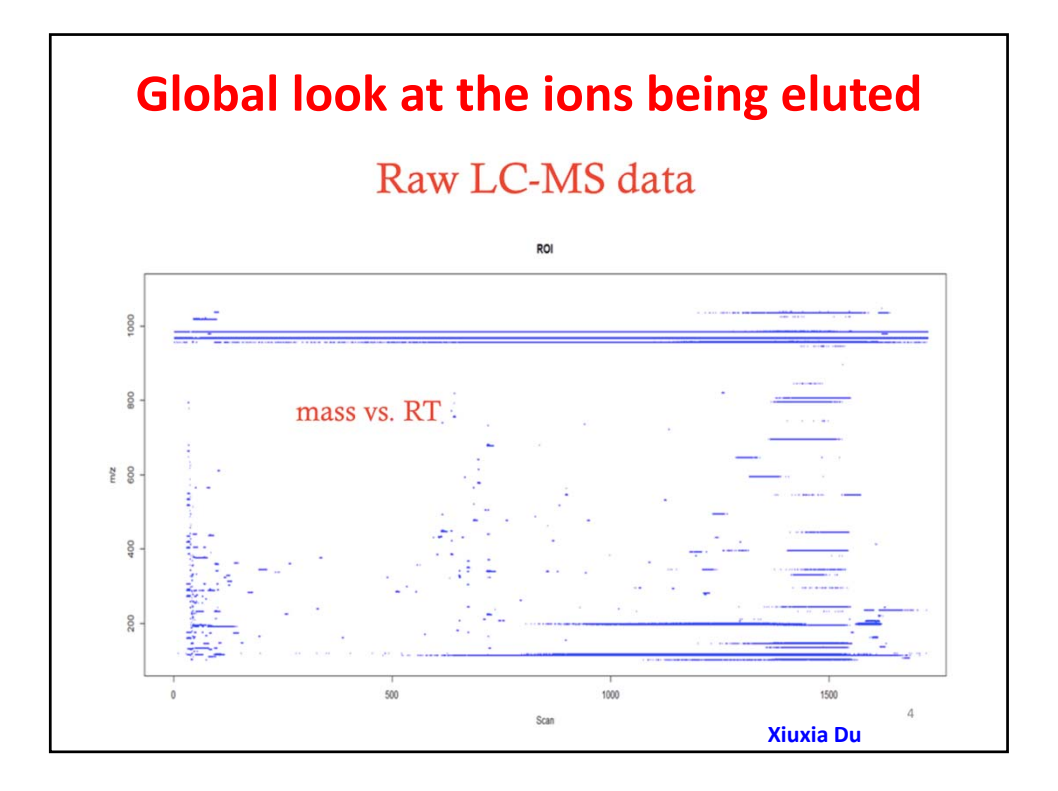

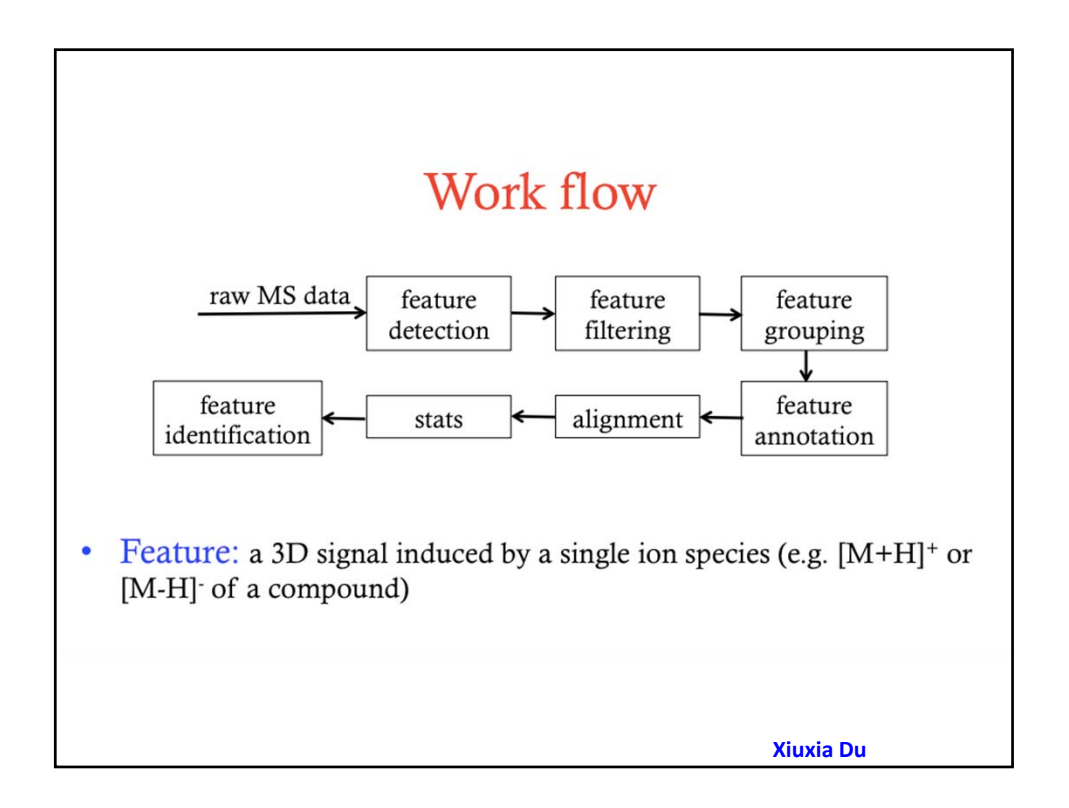

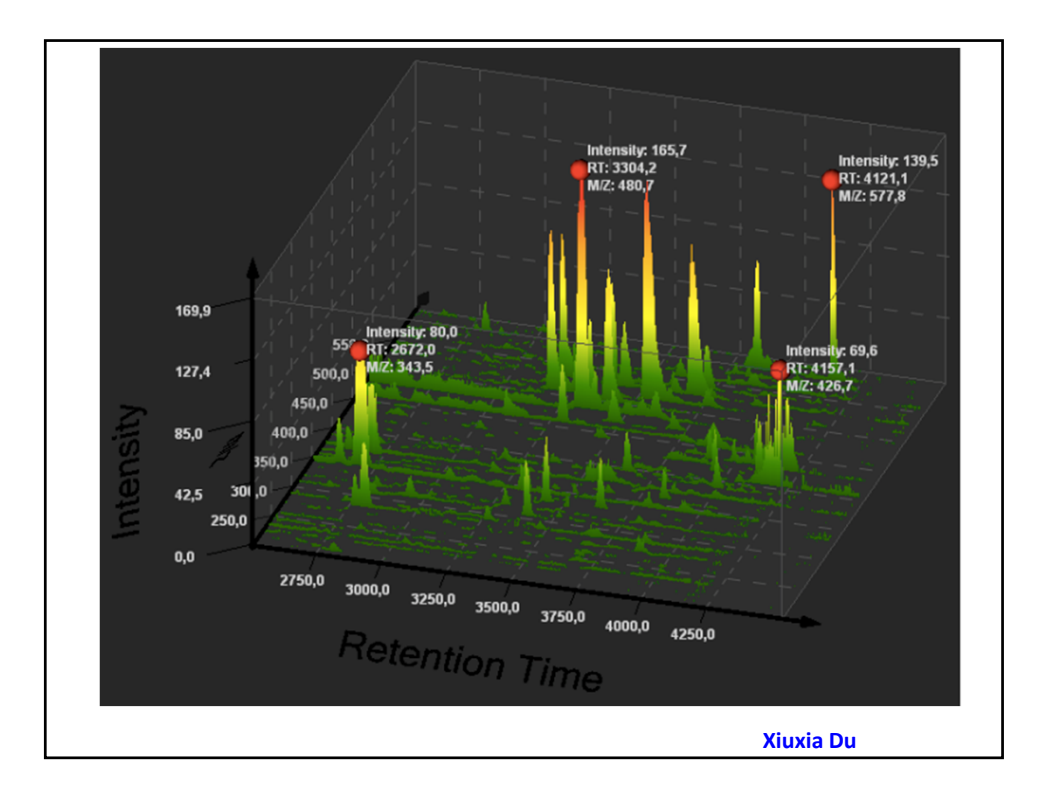

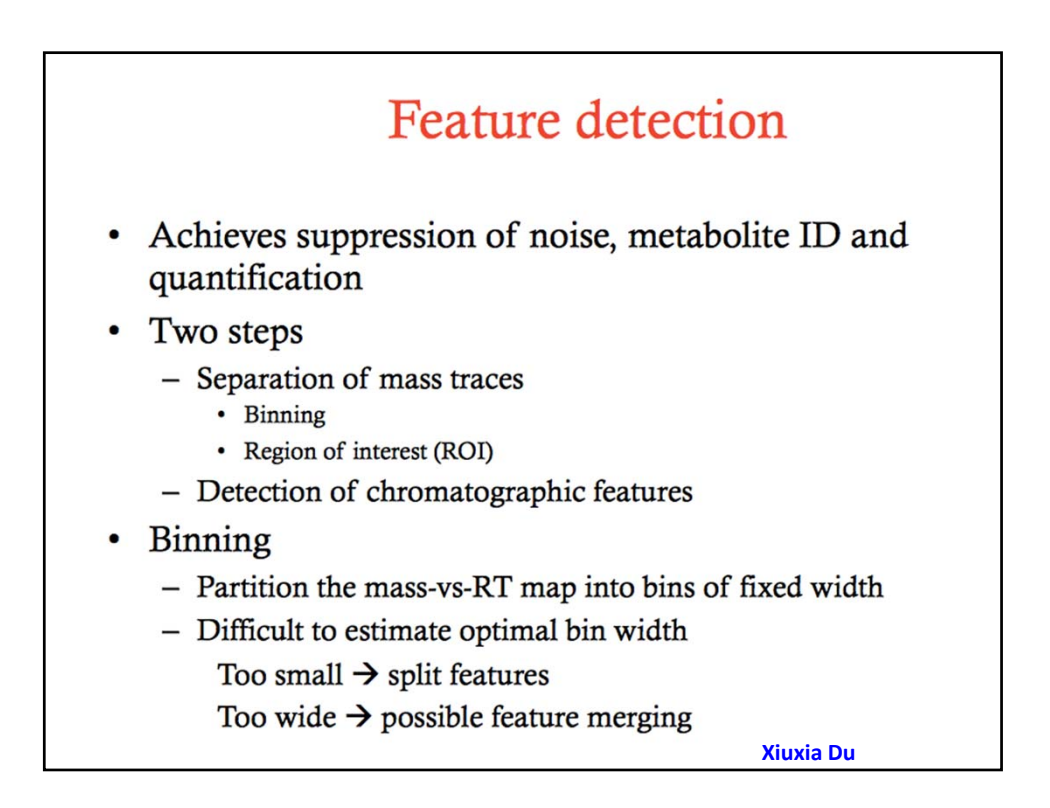

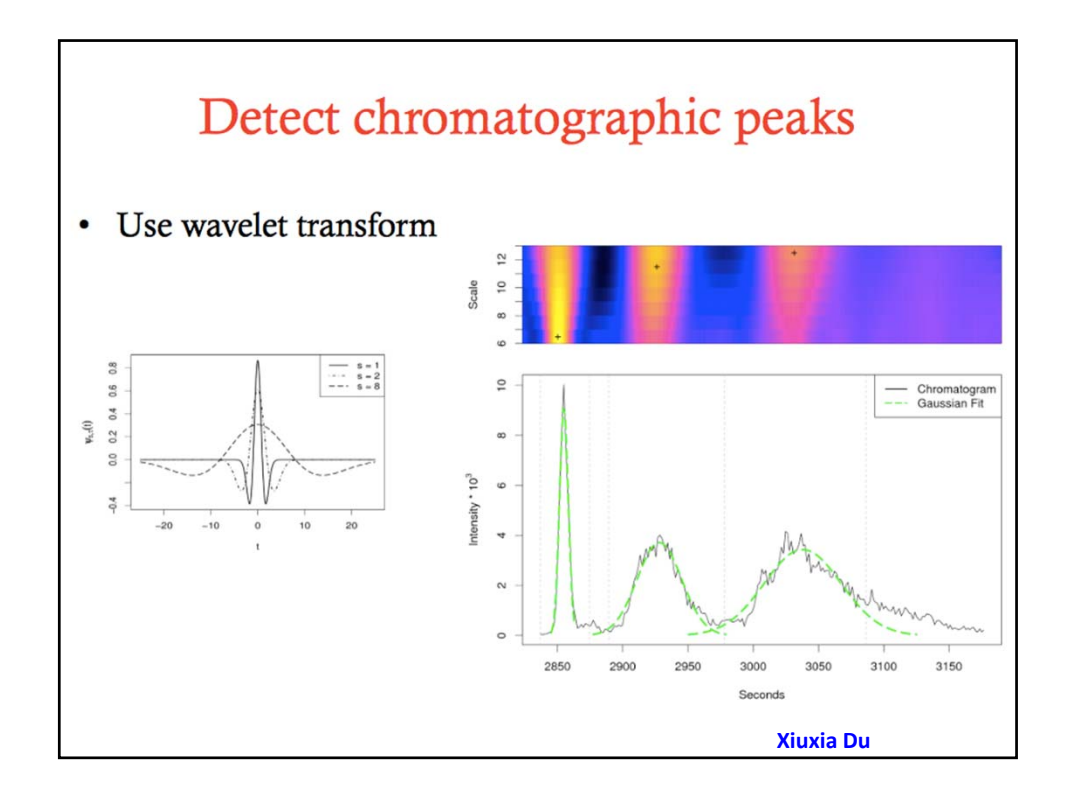

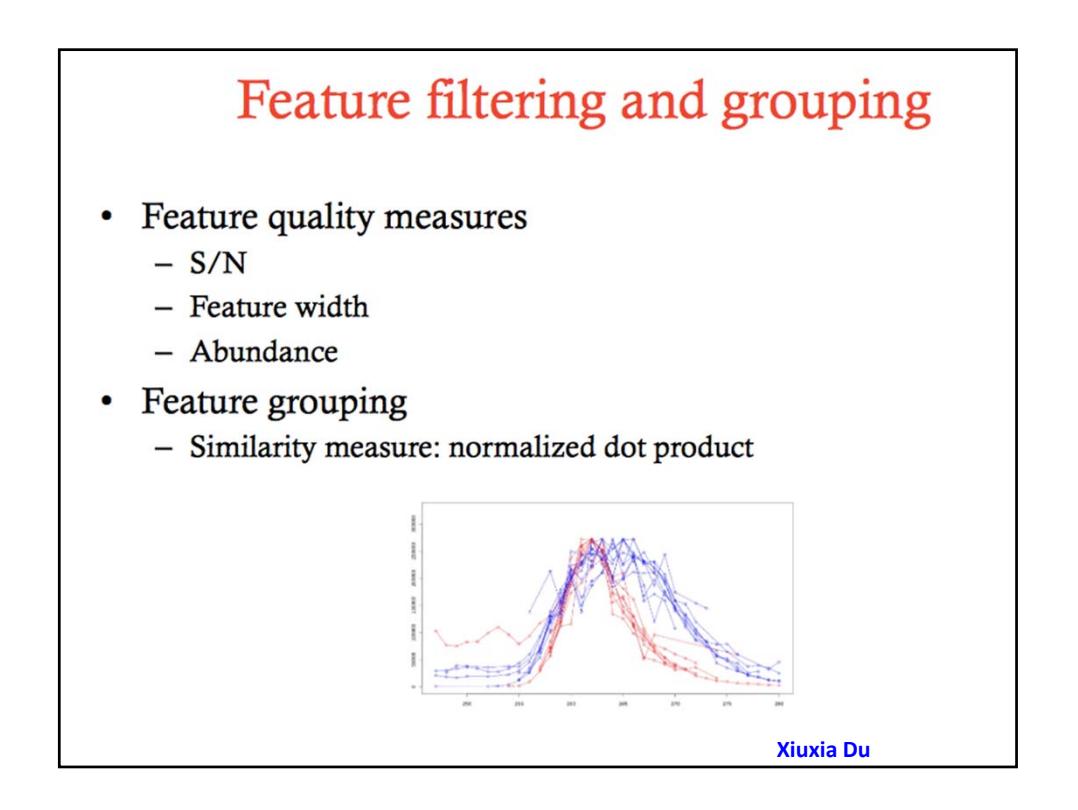

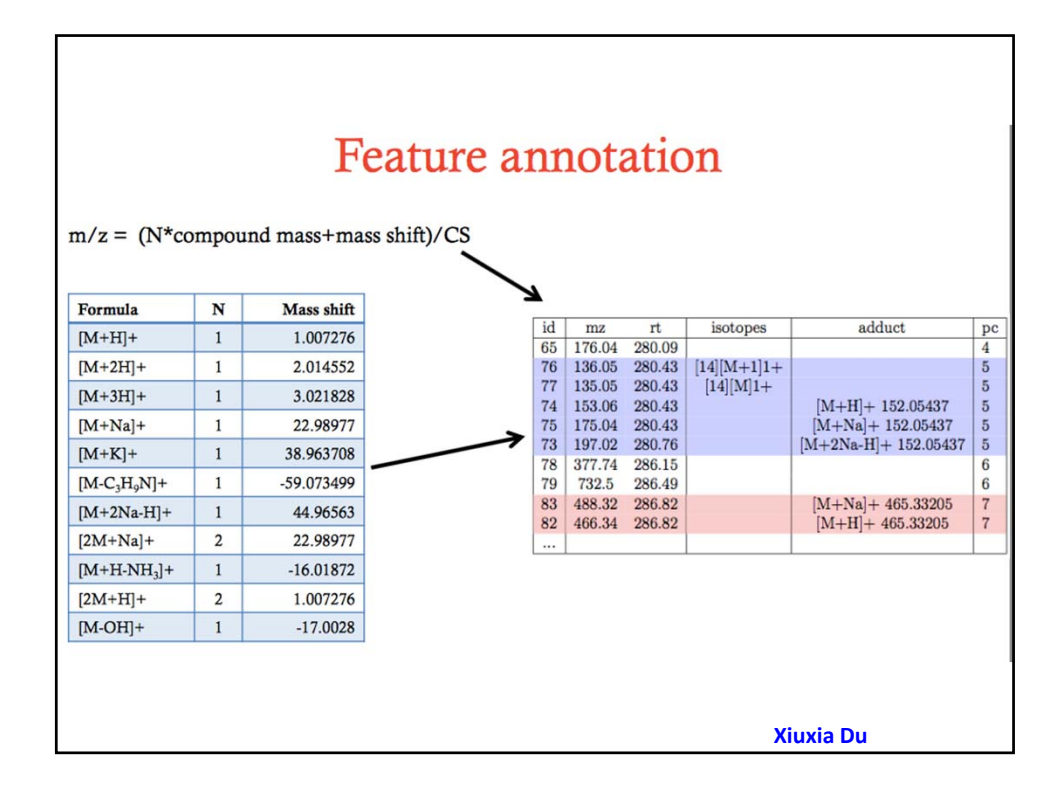

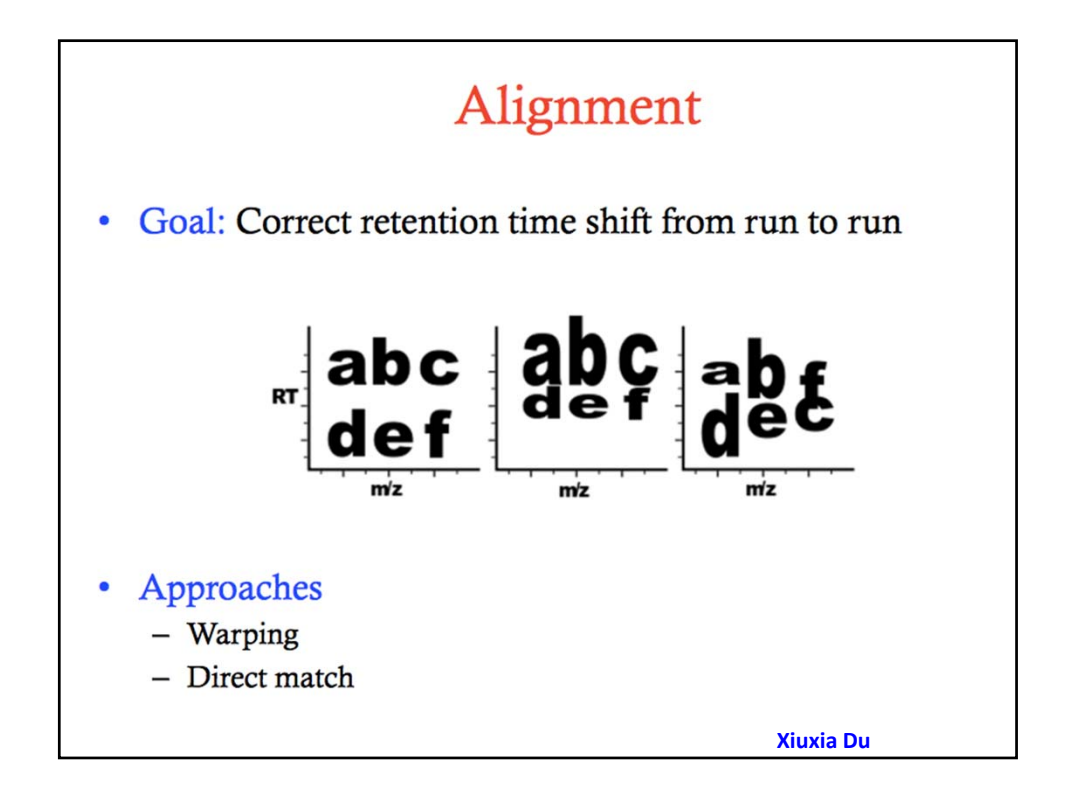

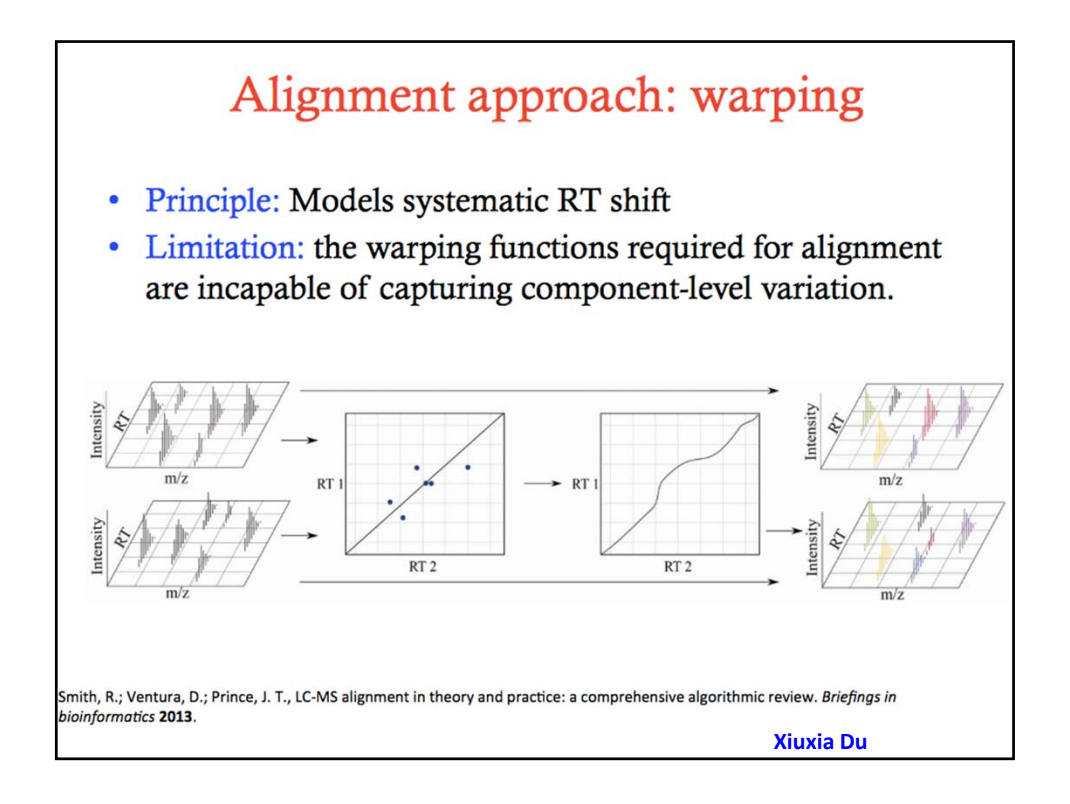

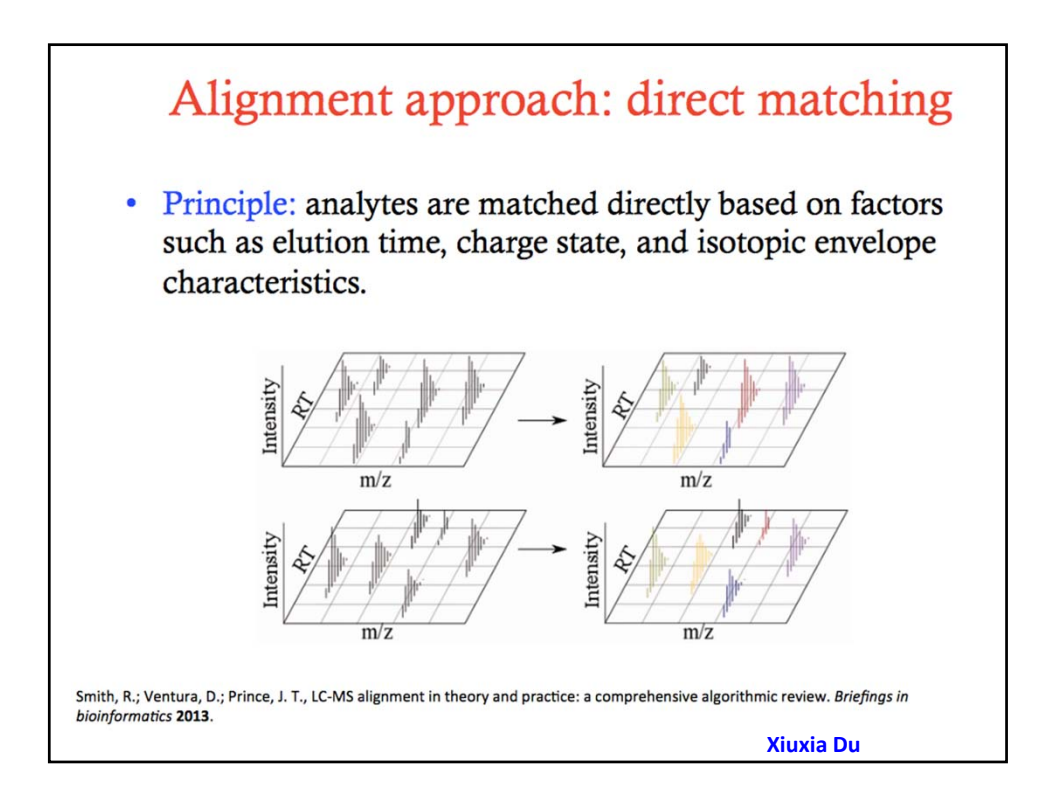

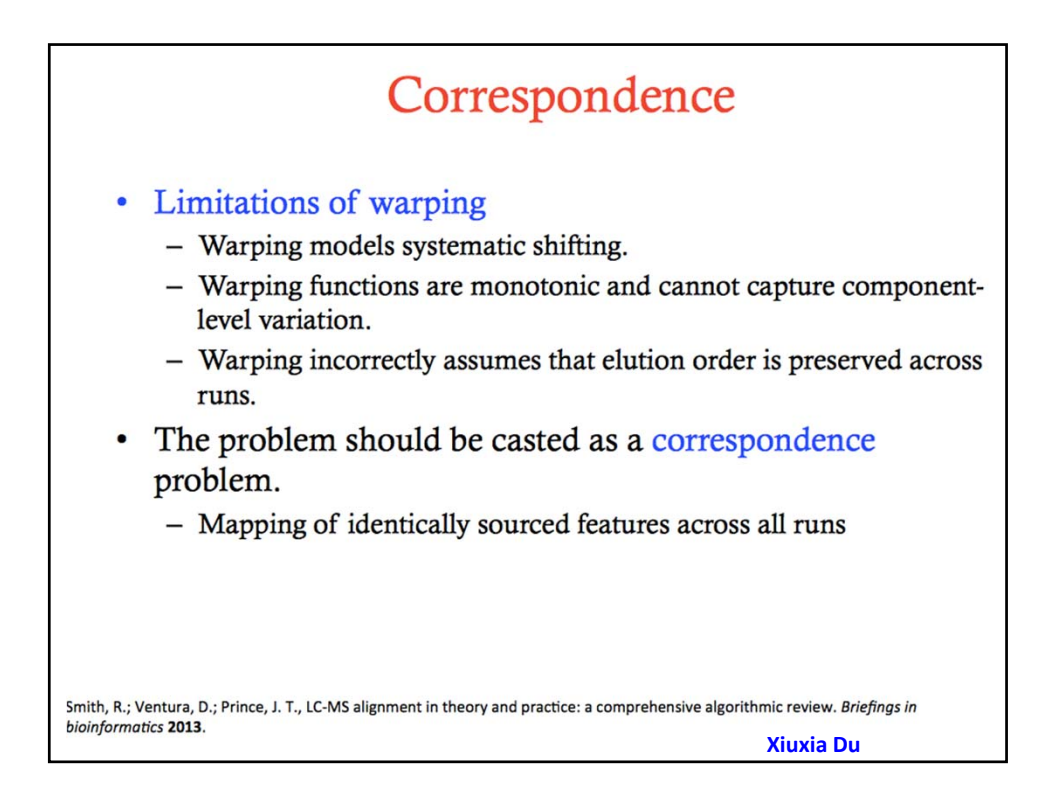

| Result of pre-processing |                     |           |           |          |           |           |           |           |           |           |  |
|--------------------------|---------------------|-----------|-----------|----------|-----------|-----------|-----------|-----------|-----------|-----------|--|
| DB                       | Name                | Mass      | RT        | platform | IN1       | IN2       | IN3       | IN4       | IN5       | IN6       |  |
| HMDB                     | 1-Phenylethylamin   | 122.09745 | 24.97845  | ES-      | 0.12862   | 0.1421305 | 0.1301326 | 0.1247924 | 0.1200045 | 0.1053275 |  |
| HMDB                     | 2-Ethylacrylic acid | 101.06421 | 17.811575 | ES-      | 0.0332025 | 0.0174262 | 0.0158166 | 0.0179326 | 0.0143742 | 0.0064953 |  |
| HMDB                     | Canavanine          | 177.09653 | 10.338581 | ES-      | 0.0141136 | 0.0134146 | 0.0182777 | 0.0193855 | 0.0245958 | 0.0011908 |  |
| HMDB                     | Diketogulonic acid  | 193.03069 | 4.7050639 | ES-      | 0.0209463 | 0.0203901 | 0.0165056 | 0.0189088 | 0.0137482 | 0.017231  |  |
| HMDB                     | Iso-Valeraldehyde   | 87.080171 | 11.164359 | ES-      | 0.6558109 | 0.2742277 | 0.2651933 | 0.3093793 | 0.2101024 | 0.0541026 |  |
| in-house                 | 3,4-Dehydro-Dprol   | 114.04431 | 3.5491023 | ES-      | 0.2900544 | 0.287811  | 0.2290651 | 0.2754269 | 0.2314117 | 0.2061301 |  |
| in-house                 | 4-hydroxy-proline   | 132.05326 | 3.5958634 | ES-      | 0.5584389 | 0.7353401 | 0.5273908 | 0.4412898 | 0.5074794 | 0.5423602 |  |
| in-house                 | Malic acid          | 133.01996 | 3.9406386 | ES-      | 0.0555016 | 0.0461576 | 0.0290383 | 0.0390783 | 0.0380952 | 0.0308288 |  |
| in-house                 | 2,3,4-Trihydroxybu  | 135.04472 | 3.5763487 | ES+      | 0.0223984 | 0.0146371 | 0.0150894 | 0.0097238 | 0.0116862 | 0.0116129 |  |
| in-house                 | 2,3-Diaminopropic   | 105.07016 | 3.3202935 | ES+      | 0.024859  | 0.0207034 | 0.0225235 | 0.0201288 | 0.0226763 | 0.0226569 |  |
| in-house                 | 4-Methy2-oxovaler   | 129.07306 | 16.624045 | ES+      | 0.1341287 | 0.2458095 | 0.2138968 | 0.2383272 | 0.1646037 | 0.2156238 |  |
| in-house                 | 5-Aminopentanoic    | 116.0542  | 3.9125471 | ES+      | 0.015214  | 0.0157145 | 0.0152048 | 0.0139855 | 0.0148445 | 0.0151512 |  |
| in-house                 | Acetylcarnitine     | 204.12263 | 3.8790521 | ES+      | 0.503742  | 0.4063954 | 0.3690539 | 0.3346704 | 0.1894332 | 0.267591  |  |
| HMDB                     | 11-beta-hydroxyan   | 483.25453 | 21.64161  | ES+      | 0.0352862 | 0.0143528 | 0.0117155 | 0.0149876 | 0.0110671 | 0.003493  |  |
| HMDB                     | 13-Hydroperoxylin   | 313.23515 | 21.000715 | ES+      | 0.012489  | 0.0124697 | 0.0117186 | 0.0120185 | 0.0129048 | 0.0116153 |  |
| HMDB                     | 17-Hydroxylinolen   | 295.22749 | 19.925457 | ES+      | 0.0141132 | 0.0156397 | 0.0151444 | 0.0142477 | 0.0153367 | 0.015173  |  |
| HMDB                     | 2,4-Diaminobutyri   | 119.0844  | 3.8790898 | ES+      | 0.0636478 | 0.0838566 | 0.0635174 | 0.067999  | 0.0942851 | 0.0625007 |  |
| HMDB                     | 2,6 dimethylheptar  | 302.23203 | 18.02586  | ES+      | 0.0031349 | 0.0042189 | 0.0027814 | 0.0082044 | 0.002749  | 0.0032303 |  |
| HMDB                     | 2-Ethylhydracrylic  | 119.07199 | 15.226531 | ES+      | 0.0236145 | 0.0239315 | 0.0242947 | 0.0237831 | 0.0239368 | 0.0242611 |  |
| HMDB                     | 2-Ketohexanoic ac   | 131.07027 | 3.7353582 | ES+      | 0.0038071 | 0.0051703 | 0.0041894 | 0.0056894 | 0.0057567 | 0.0036369 |  |
|                          |                     |           |           |          |           |           |           | Xiuxia    | ı Du      |           |  |

## **Running XCMS yourself**

- Besides the XCMSonline version, you can run XCMS locally on your own computer
- Check the attached set of instructions to download R and Rstudio
- Run XCMS in Rstudio
  - Check with Steve Barnes for a script to run XCMS